## Modifier la mise en forme des champs d'une couche dans le Map Viewer

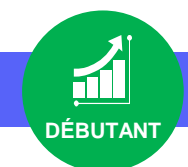

## 

· Modifier la mise en forme des champs d'une couche dans le Map Viewer

## 1. 2. 3. ÉT

## ÉTAPES

- 1. Cliquer sur l'onglet Carte pour lancer le Map Viewer
- 2. Cliquer sur Couches 😂
- 3. Sélectionner une couche

RESSOURCES

- 4. Cliquer sur le paramètre Champs 🧮 (barre d'outils à droite)
- 5. Cliquer sur un champ de type Nombre pour modifier son alias et afficher ou non le séparateur de milliers
- 6. Cliquer sur un champ de type Texte pour modifier son alias
- 7. Cliquer sur un champ de type Date pour modifier son alias, son format de date, afficher l'heure ainsi que son format.

Les modifications sont prises en compte en temps réel dans la fenêtre d'information, la table attributaire notamment

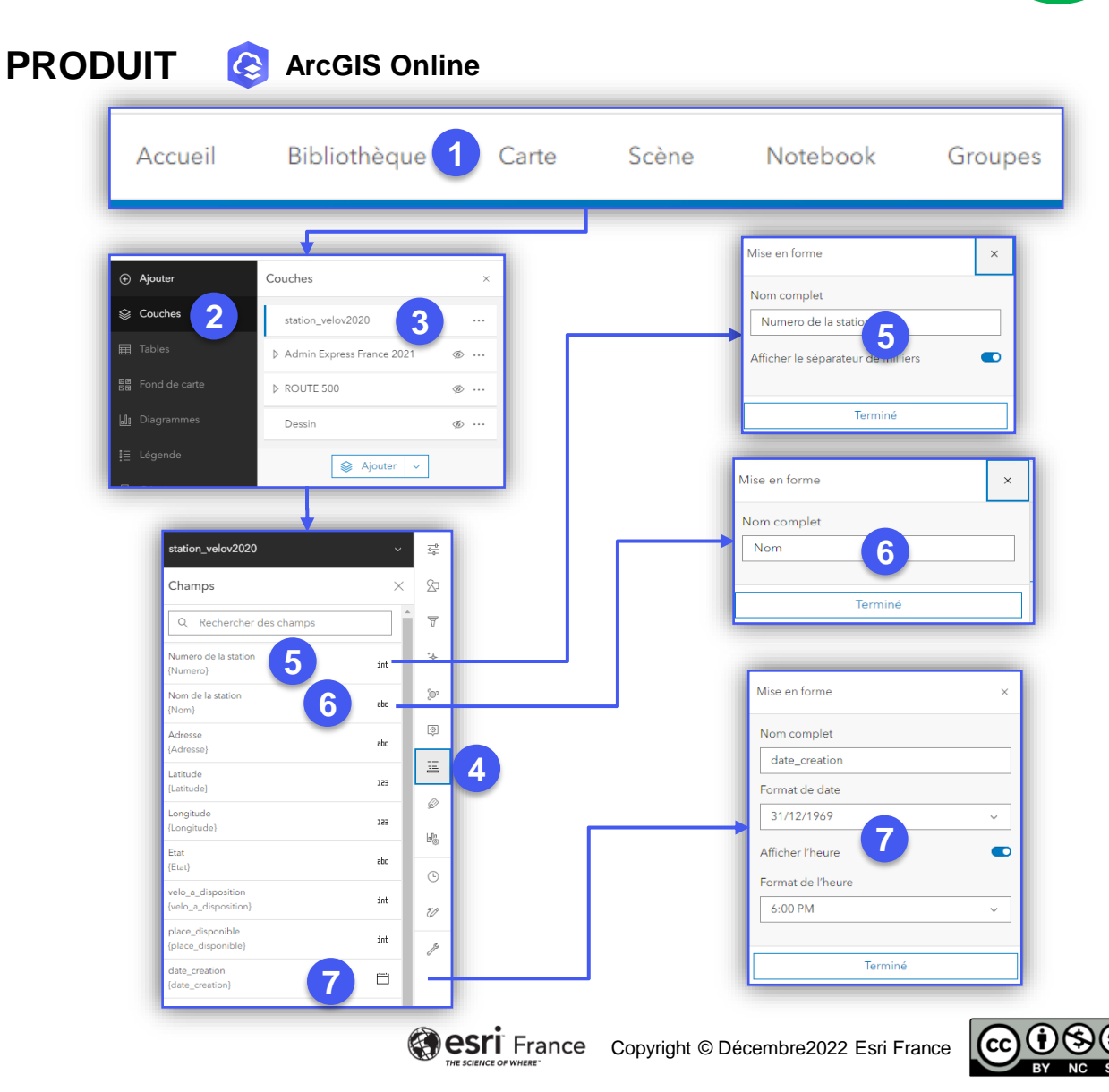